## Windows10のご利用にあたって

## ■起動について

e-Net保証ではWindows10での標準ブラウザである「Edge」はご利用いただけません。 「InternetExplorer11」(以下IE11)をご利用ください。

デスクトップ上には「IE11」のショートカットがありませんので、スタートメニューから 起動してください。

## <旧11の起動方法>

①画面左下のスタートボタンをクリックし、すべてのアプリをクリックしてください。

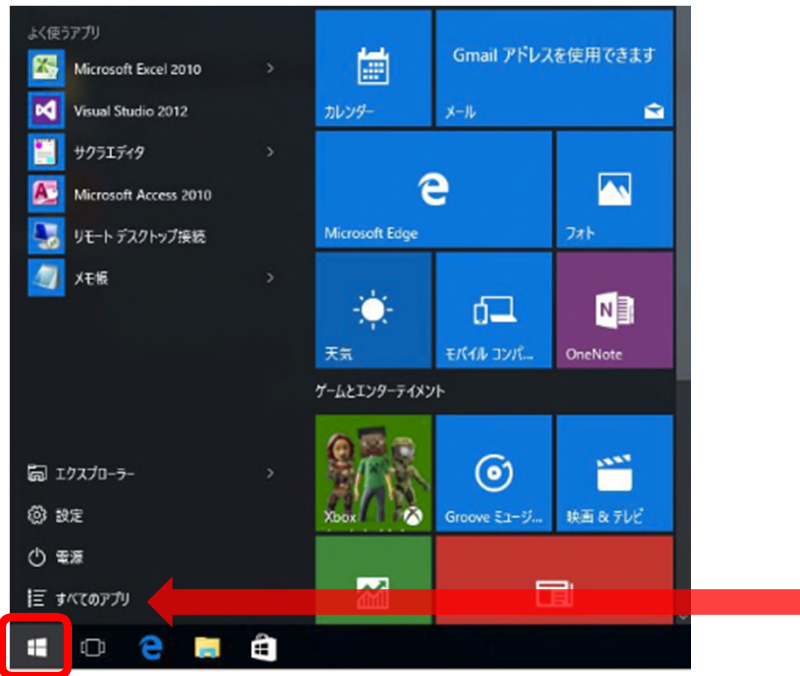

②Windowsアクセサリをクリックし、「InternetExplorer」のアイコンをクリックして ください。

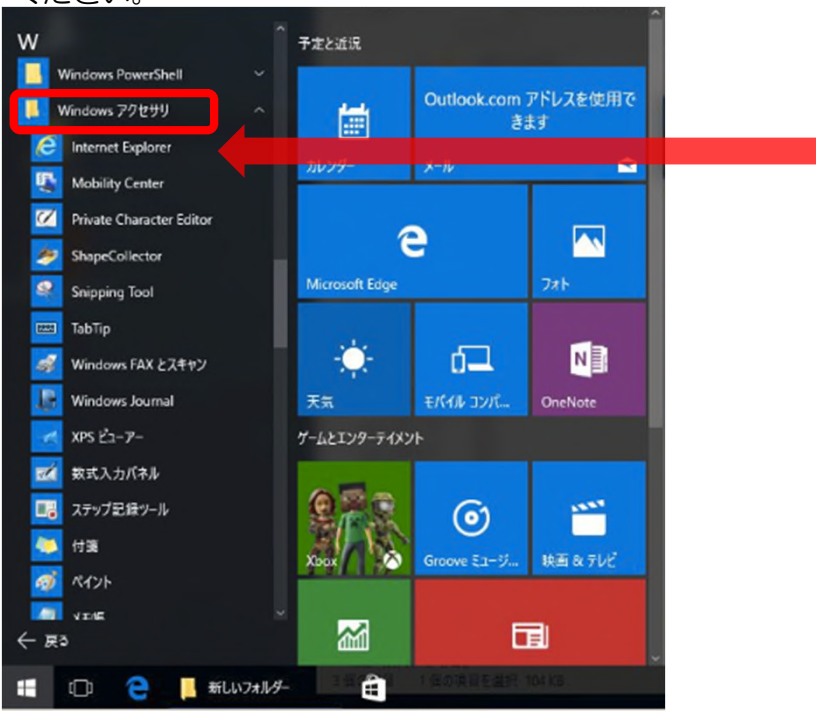

※アイコンをデスクトップ上にドラッグ&ドロップし、ショートカットを作ると便利です。

## ■参考

<ショートカットの作成方法>

上記②の状態で「InternetExplorer」のアイコンをデスクトップ上にドラッグ&ドロップ してください。

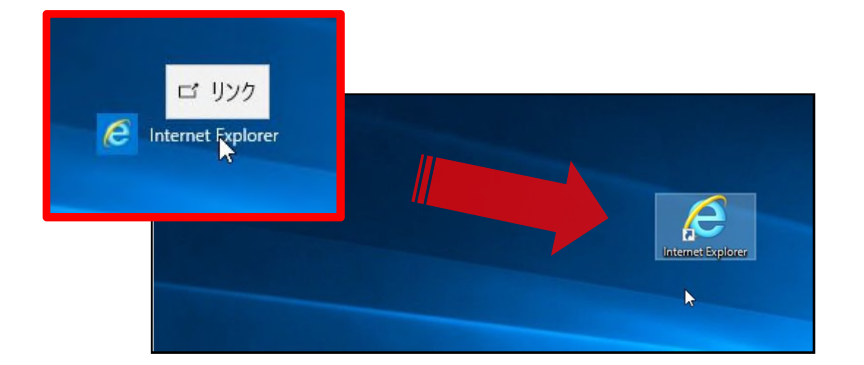

「Edge」と「IE11」のショートカットアイコンは似ていますので、ご注意ください。

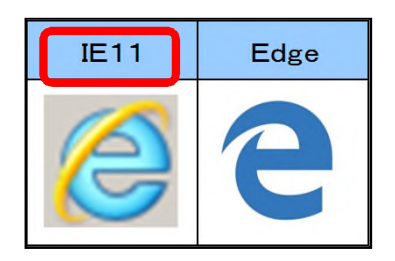

■ 設定ありがとうございました。今後ともe-Net保証をよろしくお願いいたします。

以 上